### CDS Cash Account

Your guide to adding authority and topping up

## CHAMBER CUSTOMS®

Helping Traders Keep on Trading

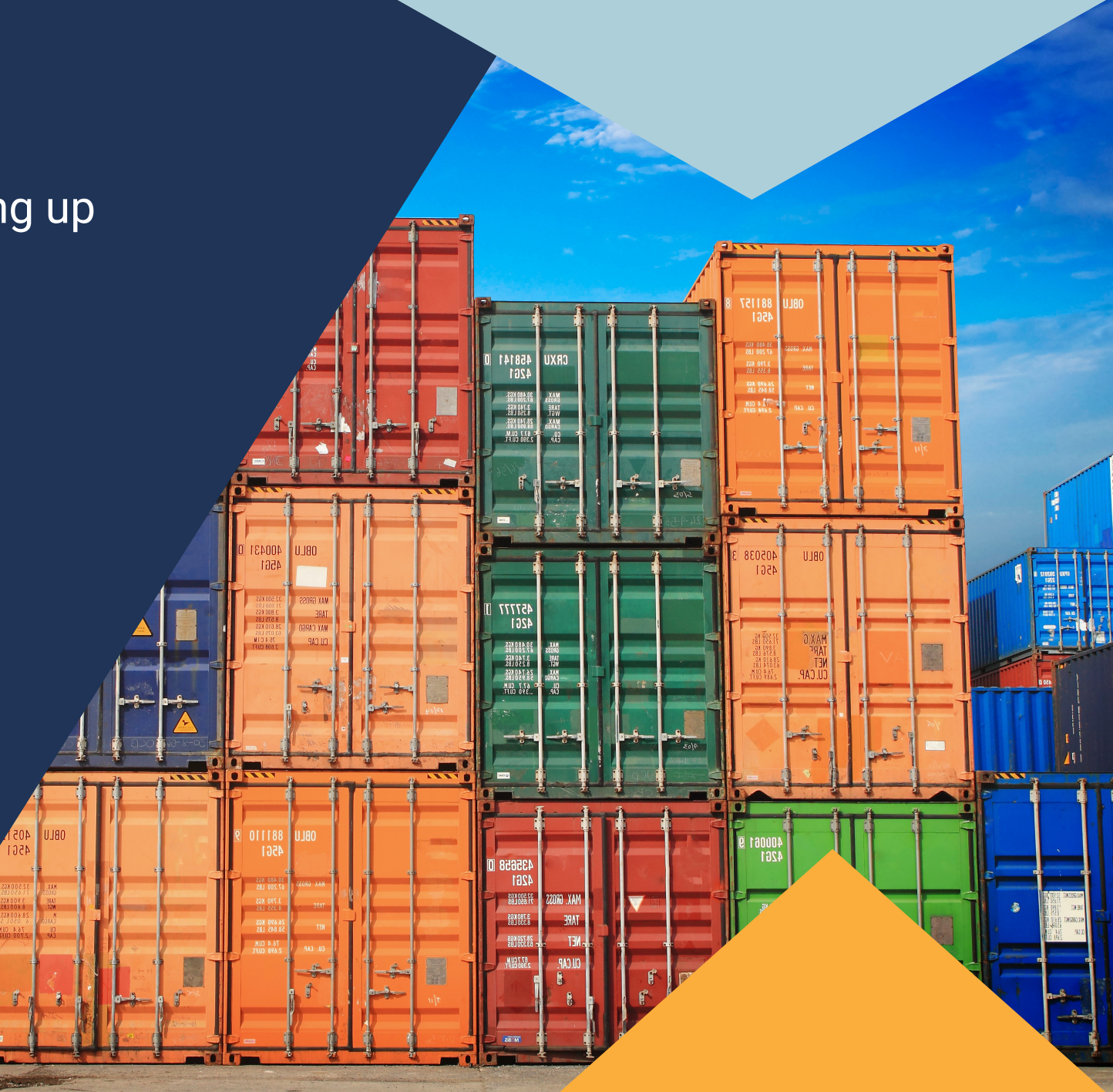

### This guide will show you

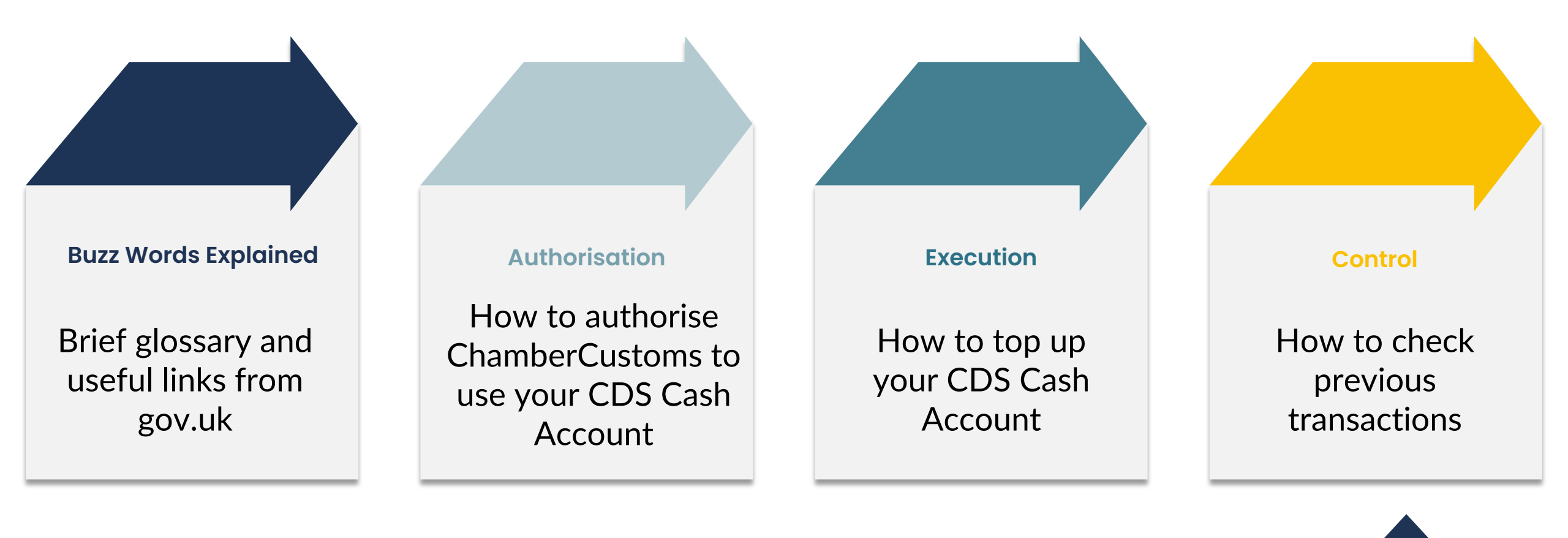

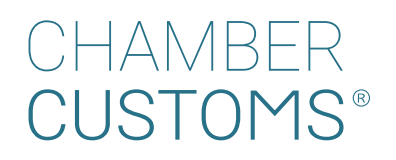

### Glossary

| CDS                  | <ul> <li>Customs Declaration System</li> <li>From Friday 30 September 2022, CDS will be the only system used for import declarations.</li> <li>ChamberCustoms will not be able to make import declarations using CHIEF.</li> </ul>                                                                                                   |                      |
|----------------------|----------------------------------------------------------------------------------------------------|----------------------|
| CDS CASH<br>ACCOUNT  | Your own top up account allowing you to pay your import duty and/or VAT.<br>Available only when ChamberCustoms use CDS to file your customs declarations.                                                                                                    |                      |
| DEFERMENT<br>ACCOUNT | Your own credit account allowing you to pay your import duty and/or VAT.<br>Available on CHIEF and CDS.<br>Note: CDS usage requires a separate Direct Debit to be set up.                                                                                                    |                      |
| eori                 | <ul> <li>Economic Operators Registration and Identification number.</li> <li>You need an EORI number that starts with GB to export and import goods from England, Wales or Scotland. If you move goods to or from Northern Ireland you may need one that starts with XI.</li> <li>To read more on EORI: <u>CLICK HERE</u></li> </ul> |                      |
| CUSTOMS®             | 2                                                                                                    | chambercustoms.co.uk |

### What you will need before adding authority:

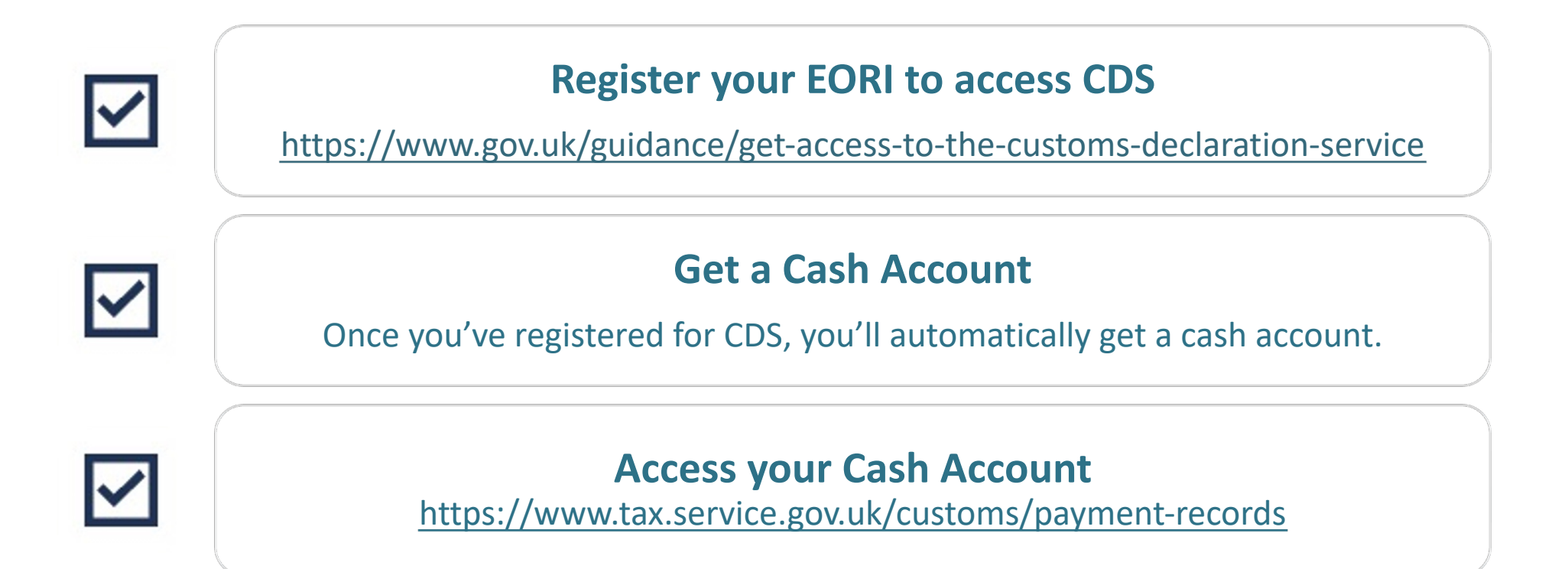

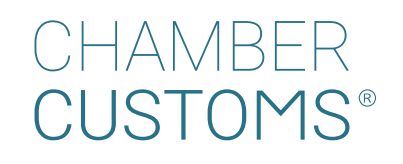

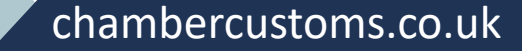

**1. Access your Cash Account - log in to** <u>https://www.tax.service.gov.uk/customs/payment-records</u>

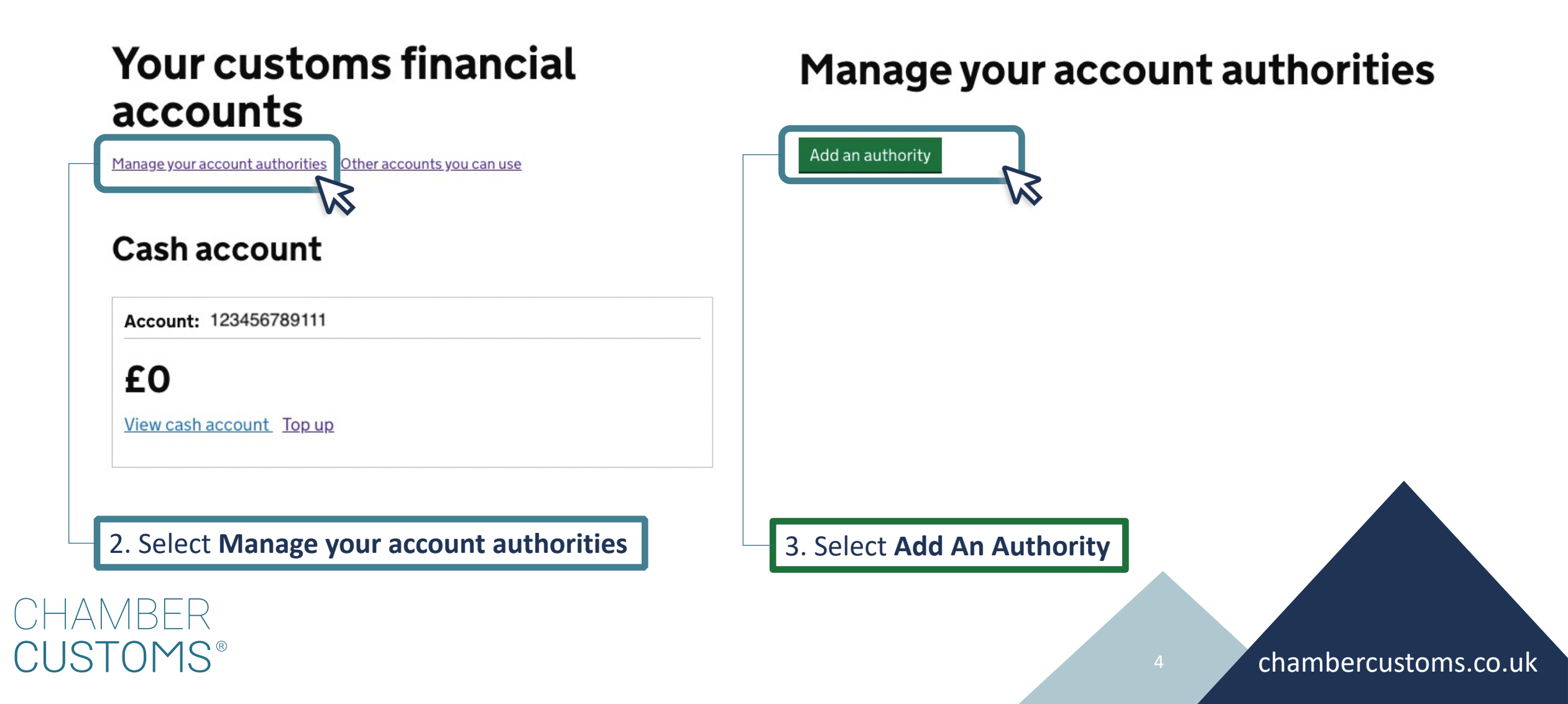

< <u>Back</u>

#### What is the EORI number of the company or person you want to give authority to?

It starts with GB followed by 12 digits. For example, GB345834921000. GB297328558000 Continue 4. Input ChamberCustoms EORI: GB297328558000 5. Select Continue < <u>Back</u>

## Which accounts do you want to add authority to?

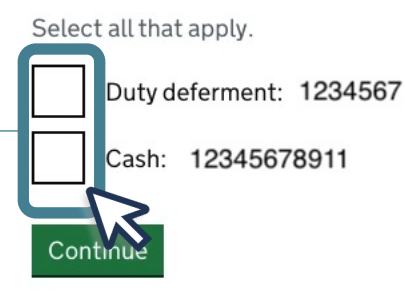

6. Select which accounts you are giving authority to **ChamberCustoms** to use

7. Select Continue

CHAMBER CUSTOMS

< Back

CHAMBER

IQT

 $MS^{\mathbb{B}}$ 

#### Are these details correct?

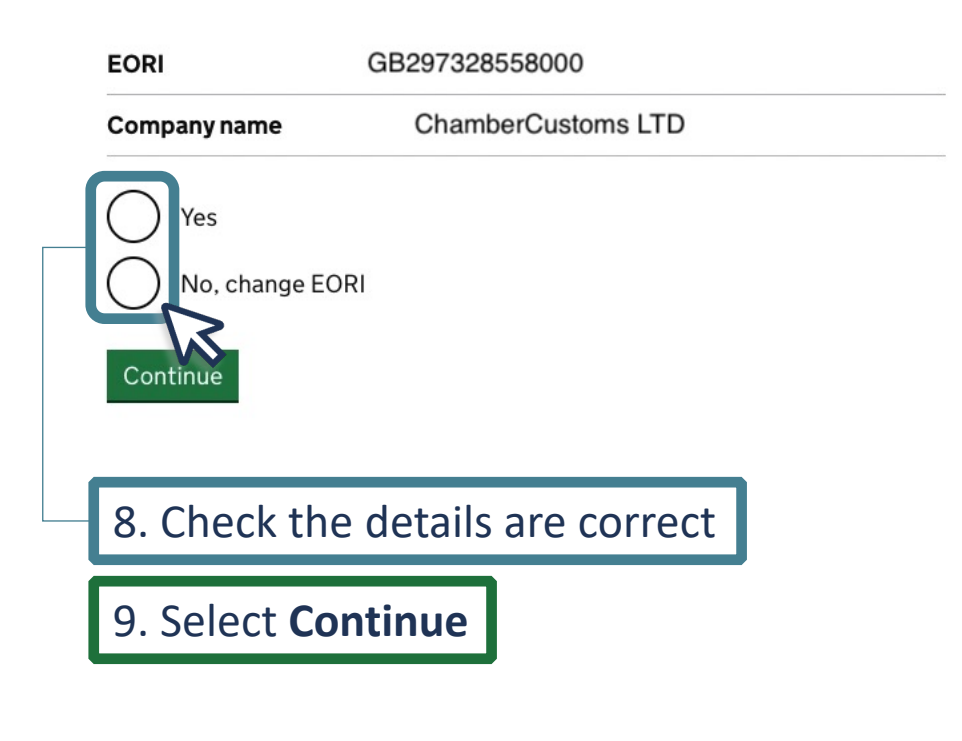

< <u>Back</u>

## When do you want the authority to start?

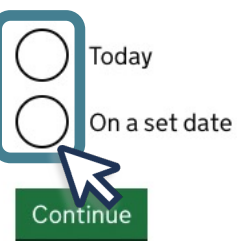

10. Choose **Today** 

11. Select Continue

< <u>Back</u>

HAMBER

## Allow this user to see the available balance?

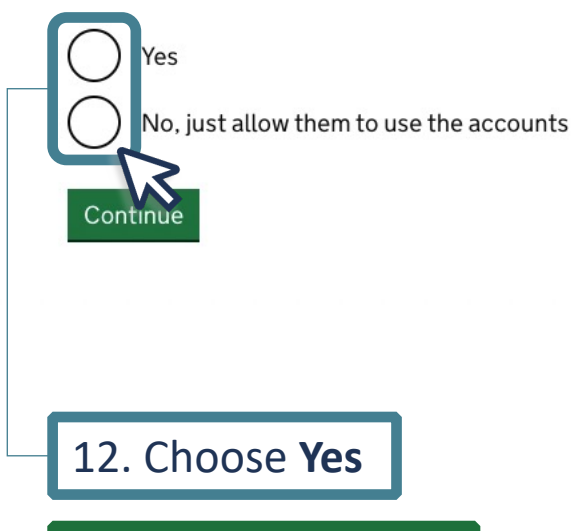

13. Select Continue

< <u>Back</u>

#### **Your details**

We will only use these details if we have questions regarding this authority.

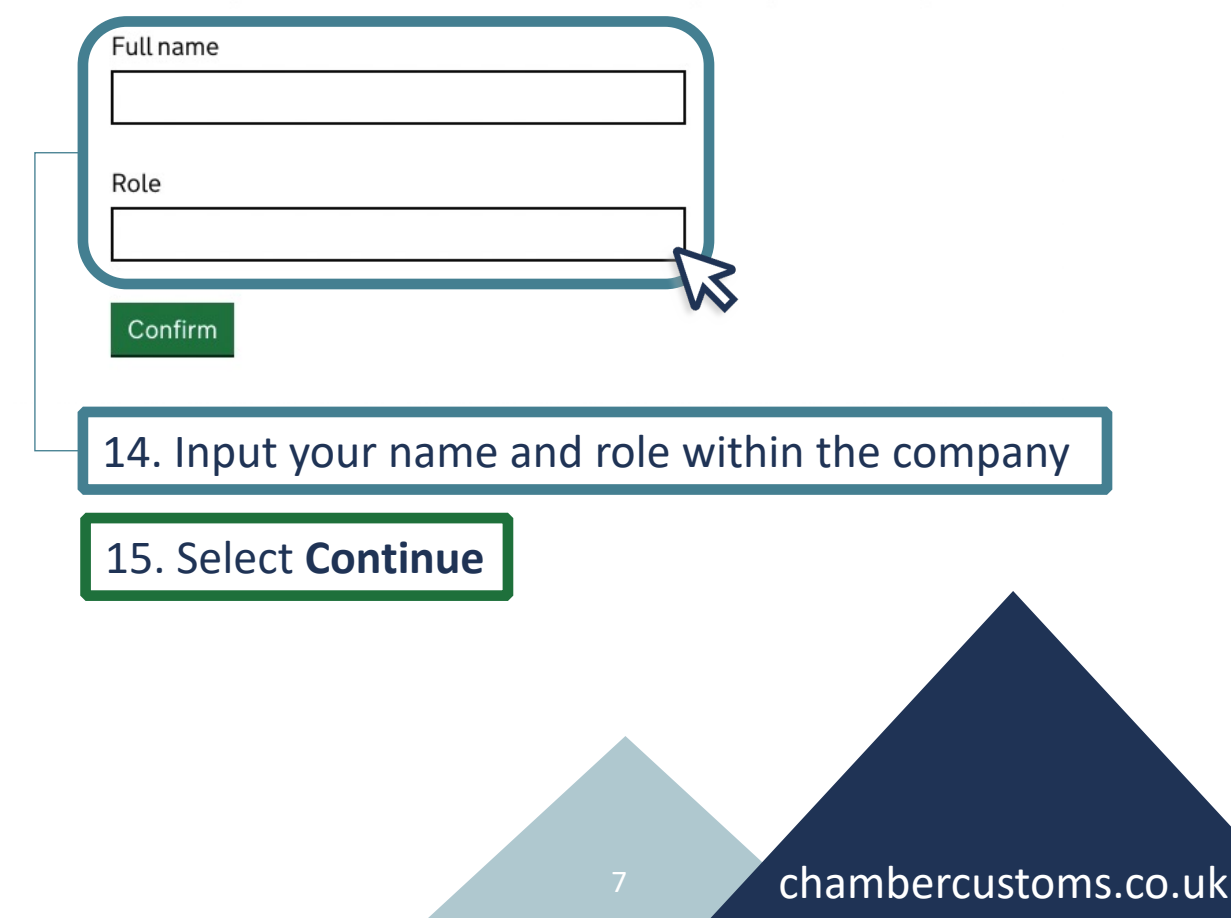

< Back Check your answers 16. Check that the details are correct Accounts you wish to authorise Duty deferment: 1234567 Accounts Change Cash: 123456789111 Authorised company details EORI number GB297328558000 Change Company name ChamberCustoms Limited Authority details Start Today's Date Change See balance Yes Change Your Details Your Name Your name Change Your role Your Role Change

I confirm that the information given is true and accurate and I give authorisation to use this account when clearing customs declarations on behalf of my company.

#### CHAMBER CUSTOMS®

Confirm this authorisation and submit

17. Select **Confirm this authorisation and submit** 

#### **Authority added**

Company name: ChamberCustoms Limited

> EORI number: GB297328558000

Ask the company or person to check that they can see your account in their customs financials dashboard. It may take up to one hour to appear.

Back to manage your account authorities

### Adding ChamberCustoms Completed!

## You can now go back to manage your account authorities.

## Topping Up Your CDS Cash Account

## Your customs financial accounts

Manage your account authorities Other accounts you can use

#### **Cash account**

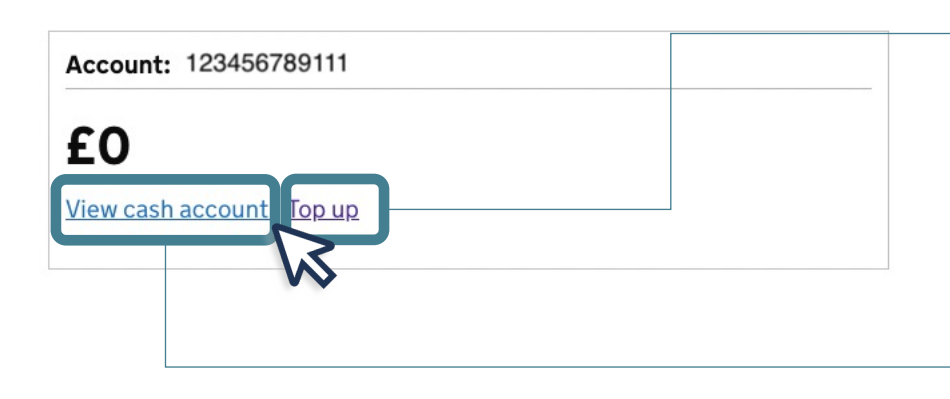

**1. To access your CDS Cash Account, log in to** <u>https://www.tax.service.gov.uk/customs/payment-records</u>

**2.** Selecting **Top up** will redirect you to instructions on how to top up your CDS Cash Account. These will include:

- Bank details for HMRC
- Reference for the transfer will be <u>CDSC</u> followed by your CDS Cash account reference number, e.g., <u>CDSC</u>12345678911

Funds will become available to be used for clearance in up to 2 hours from the bank transfer.

3. To view previous transactions, press View cash account

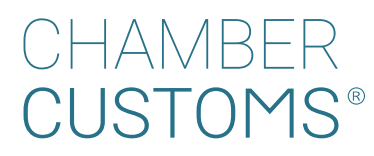

# CHAMBER CUSTOMS®

Helping Traders Keep on Trading

Let's work together to drive your business

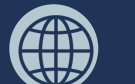

(in)

Visit chambercustoms.co.uk

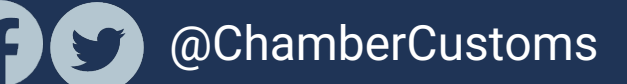